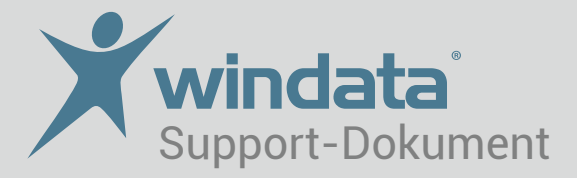

## Anlage eines HBCI-Kontakts mit vorhandener Schlüsseldatei

Um einen Kontakt mit Hilfe einer vorhandenen Schlüsseldatei einzurichten, führen Sie folgende Schritte durch:

- 1. Legen Sie die Diskette ein bzw. stecken Sie den USB-Stick an.
- 2. Öffnen Sie in windata unter Stammdaten den Administrator für HBCI.
- 3. Wählen Sie "Neu" und geben Sie im nächsten Fenster die Bankleitzahl ein. Anschließend werden Ihnen die von Ihrer Bank angebotenen Verfahrensvarianten angezeigt, wählen Sie den Punkt "Schlüsseldatei".
- 4. Auswahl: "Bereits vorhandene Schlüsseldatei verwenden".

| HBCI/FinTS-Kontakt                                                                                                    | HBCI/FinTS-Kontakt                          |
|----------------------------------------------------------------------------------------------------|---------------------------------------------|
| Einrichten eines neuen Homebanking Kontakts                                                                                                    | Einrichten eines neuen Homebanking Kontakts |
| Schlüsseldatei auswählen.<br>Bitte entscheiden Sie, ob Sie eine neue Schlüsseldatei anlegen oder eine bereits<br>vorhandene Schlüsseldatei verwenden möchten.                                                                                                    | Wählen Sie bitte Ihre Schlüsseldatei aus.   |
| <ul> <li>Bereits vorhandene Schlüsseldatei verwenden<br/>Wählen Sie diese Option wenn Sie bereits eine Schlüsseldatei haben und<br/>mit dieser Schlüsseldatei einen Kontakt einrichten möchten.</li> <li>Neue Schlüsseldatei anlegen<br/>Wählen Sie diese Option wenn Sie noch keine Schlüsseldatei haben und<br/>einen neuen Bankzugang einrichten möchten. Die Schlüsseldatei wird im<br/>weiteren Verlauf angelegt.</li> </ul>                                                                                                    | Dateiname:<br>c:\<br>Benutzername:          |
| Contraction Contraction Contra | Zurúck Weiter Abbrechen                     |

- 5. Über "Durchsuchen" können Sie Ihre bestehende Schlüsseldatei auswählen. Bestätigen Sie die Auswahl mit "Weiter".
- 6. Mit der Eingabe Ihres Passworts werden die nachfolgenden Felder automatisch belegt. Diese bestätigen Sie jeweils mit "Weiter" bis zur Synchronisation, die Sie wiederum mit Ihrem Passwort durchführen.

Weitere Tipps und Infos erhalten Sie über www.windata.de oder das windataWIKI